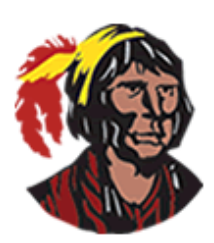

Focus Training: How to Use The Transferred Students Report

2019-2020

Focus Gradebook provides many Gradebook reports for teachers to use to make their job easier. One of those reports is the **Transferred Students** report. As long as a new student in a teacher's section is from an Osceola county district school and the previous teacher entered grades in the Gradebook, this report will show the grades the student had in his previous school.

### How do teachers know they have a new student?

When a new student enters a teacher's class, the teacher is notified via the **Alerts** block.

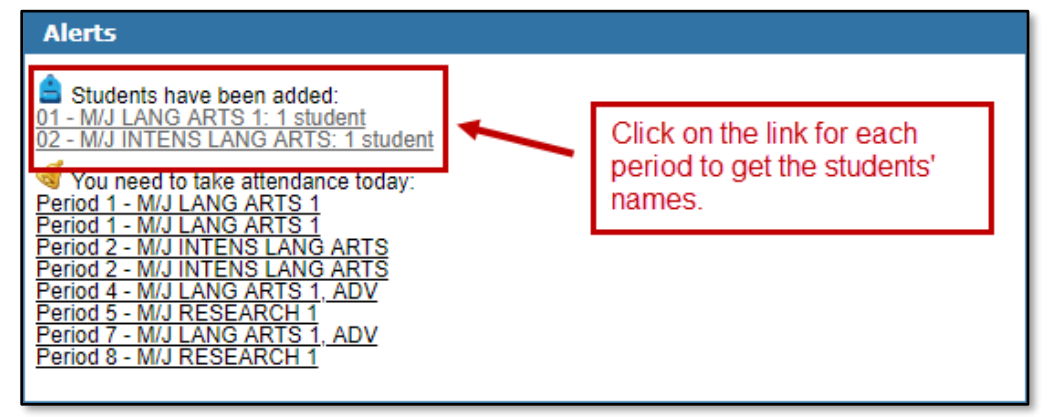

# How do teachers access the Transferred Students report?

To access the Transferred Students report, teachers need to go to the Grades menu and select Gradebook Reports.

| 😿 Grades 🔫 🖨 Attendance 🖉 🛙        |
|------------------------------------|
| Search                             |
| Gradebook                          |
| Gradebook Configuration            |
| Gradebook Categories & Assignments |
| Gradebook Reports                  |
| Report Cards                       |
| Post Final Grades                  |

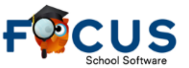

Once in **Gradebook Reports**, teachers need to look on the left hand side to see the names of the reports and click on **Transferred Students**.

|                       | Gradebo       | ook Reports  |  |  |  |  |  |  |
|-----------------------|---------------|--------------|--|--|--|--|--|--|
| Students              | 🙀 Grades      | d Attendance |  |  |  |  |  |  |
| Grade Breakdo         | wn Graphs     |              |  |  |  |  |  |  |
| Custom Grades         |               |              |  |  |  |  |  |  |
| Transferred Students  |               |              |  |  |  |  |  |  |
| Progress Repor        | ts            |              |  |  |  |  |  |  |
| Blank Gradeboo        | ok 🔲 Search A | Il Sections  |  |  |  |  |  |  |
| Gradebook Audit Trail |               |              |  |  |  |  |  |  |
| Student Particip      | ation         |              |  |  |  |  |  |  |

In the **Student Search** screen, they can either search for a specific student by entering the student's first and last name or student ID number and clicking the **Search** button, or they can click the **Search** button to search for all students. Teachers either need to be in the section the transfer student is in or select **Search All Sections** before clicking the **Search** button.

| Search Screen Simple List Customized List | Click here to search |
|-------------------------------------------|----------------------|
| Student Search                            | all sections for     |
| Student                                   | Search All Sections  |
| More Search Options                       | Search Reset         |

When the list of students appears, teachers need to click on the student's name to view the report.

| Search Screen Simple List Customized List |                              |  |    |    |  |  |  |  |  |  |
|-------------------------------------------|------------------------------|--|----|----|--|--|--|--|--|--|
| 5 Transfered students 📑                   |                              |  |    |    |  |  |  |  |  |  |
| St                                        | Student ID Grade             |  |    |    |  |  |  |  |  |  |
| N                                         | Click student's name to view |  | 68 | 06 |  |  |  |  |  |  |
| N                                         | the Transferred Student      |  | 68 | 06 |  |  |  |  |  |  |
| Va                                        | report for that student.     |  | 72 | 06 |  |  |  |  |  |  |

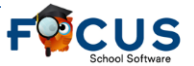

## What do teachers see when they run the Transferred Students report?

| 11 dropped classes 🖫 Search |              |                         |          |                   |                 |              |  |  |
|-----------------------------|--------------|-------------------------|----------|-------------------|-----------------|--------------|--|--|
| Course 1                    | Course Num 2 | Section 3               | School 4 | Gradebook Score 5 | Enrolled Date 6 | Dropped Date |  |  |
| M/J WORLD HIST              | 21090100     | Period 6 - 06636 -      |          | 64%               | Aug 10, 2017    | Jan 26, 2018 |  |  |
| M/J LANG ARTS 1             | 10010100     | Period 1 - 01136 -      |          | 92%               | Aug 10, 2017    | Jan 26, 2018 |  |  |
| M/J INTENS LANG ARTS        | 1000006      | Period 2 - 03236 -      |          | 88%               | Aug 10, 2017    | Jan 26, 2018 |  |  |
| M/J Grade 6 Mathematics     | 12050100     | Period 5 - 05536 -      |          | 76%               | Aug 10, 2017    | Jan 26, 2018 |  |  |
| M/J INTENS MATH             | 12040001     | Period 7 - 1273C - 1    |          | 94%               | Sep 1, 2017     | Jan 26, 2018 |  |  |
| M/J INTENS MATH             | 12040001     | Period 7 - 1173C -      |          | Not Graded        | Aug 10, 2017    | Aug 31, 2017 |  |  |
| Lunch 06                    | LUNCH06      | Period 4 - 01L36 -      |          | Not Graded        | Aug 10, 2017    | Jan 26, 2018 |  |  |
| M/J CRIT THINK              | 17001006     | Period 00 - 006 -       |          | Not Graded        | Aug 10, 2017    | Jan 26, 2018 |  |  |
| M/J LIF SCI                 | 20000100     | Period 8 - 09836 -      |          | 77%               | Aug 10, 2017    | Jan 26, 2018 |  |  |
| M/J FITNESS GRADE 6         | 15080006     | Period 3 - S2 - 08326 - |          | 100%              | Jan 8, 2018     | Jan 26, 2018 |  |  |
| BUS KEY & CAR PLAN          | 82001300     | Period 3 - S1 - 03316 - |          | Not Graded        | Aug 10, 2017    | Jan 26, 2018 |  |  |

Teachers will see the following information:

- 1. Name of course the student took at the previous school
- 2. Course number of the course student took at the previous school
- 3. Section information, including teacher name, of the course at the previous school
- 4. Name of previous school
- 5. Gradebook score student had in the course at the previous school
- 6. Date student enrolled in the course at the previous school
- 7. Date student dropped the course at the previous school

**NOTE 1**: The dates are important because sometimes students have their schedule changed various times; therefore, it's always best to get the **Gradebook Score** from the last time they were in the course at the previous school.

**NOTE 2**: If it says **Not Graded**, it means that the previous teacher didn't enter grades or there are no grades for another reason. In the image above, there are four courses that say **Not Graded**. For the first one, the student was dropped from the course on August 31, 2017; therefore, there won't be any grades. For the second one, it's lunch; therefore, there won't be any grades. For the third one, the teacher didn't enter any grades because it's a non-graded course. For the fourth one, the course is from Semester 1; therefore, there won't be any grades.

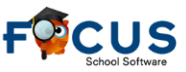

If teachers click on the section name, they will see the actual assignments and grades entered by the previous teacher.

| Assign<br>Percent of Grade 50%<br>Student's Score 75% | nments Projects/Essays<br>25%<br>100% | s Quizzes/Test<br>25%<br>5% | ts Ungra<br>0%<br>NG | ided We       | ighted Grade<br>% |                          |                          |                 |                |                                                       |             |                              |
|-------------------------------------------------------|---------------------------------------|-----------------------------|----------------------|---------------|-------------------|--------------------------|--------------------------|-----------------|----------------|-------------------------------------------------------|-------------|------------------------------|
| Current grade in class: 64                            | %                                     |                             |                      |               |                   |                          |                          |                 |                |                                                       | Search.     |                              |
| 8 Assignments 🕎                                       |                                       |                             |                      |               |                   |                          |                          |                 |                |                                                       |             | 345 SA                       |
| Assignment                                            |                                       |                             | Points               | Grade         | Comments          | Assigned                 | Due                      | Category        | Standards      | Assignment Files                                      |             | Date Last Modified           |
| Ancient India Unit Vocabular                          | / (Ch. 9)                             |                             | 100 /<br>100         | 100% A        |                   | Jan 25, 2018 12:00<br>AM | Jan 25, 2018 12:00<br>AM | Assignments     |                |                                                       |             | January 25, 2018, 9:10<br>am |
| "Ancient India" Textbook Pag                          | es 248-256 (Q's # 1-6)                |                             | NG /<br>100          | Not<br>Graded |                   | Jan 24, 2018 12:00<br>AM | Jan 24, 2018 12:00<br>AM | Assignments     |                |                                                       |             |                              |
| Egypt I it Test F                                     | المحمد والمحالي ال                    | ينور الأرام                 | 5/0                  | Extra         |                   | Jan 23, 2018, 12:00      | Jan 23, 2018 12:00       | Quizzes/Test    | and the second | ور المعلى معد                                         |             | January 24, 2018, 9:27       |
| Pharaoh Sarcophagus                                   |                                       |                             | 100 /<br>100         | 100% A        |                   | Jan 14, 2018 12:00<br>AM | Jan 14, 2018 12:00<br>AM | Projects/Essays |                | SARC.uoc.<br>Sarcophagus Activity<br>Instructions.ppt |             | January 23, 2018, 9:48<br>am |
| Famous Pharaohs Organizer                             |                                       |                             | 100 /<br>100         | 100% A        |                   | Jan 14, 2018 12:00<br>AM | Jan 14, 2018 12:00<br>AM | Assignments     |                | Leaders of Ancient Egypt,                             | <u>optx</u> | January 23, 2018, 9:49<br>am |

### How do teachers enter the transfer grades in the Gradebook?

In the example in this document, the student received an 88/B for M/J INTENS LANG ARTS. The easiest way for the new teacher to enter the transfer grades is to go the **Grades** menu and select **Gradebook** (they need to be in the section the transfer student is in). Next, the teacher needs to click on the student's name to go to the screen that displays the list of all the assignments created in the section for this particular student.

| Student   Add Assignment                                        |                                                |            |          |                       |                       |     |  |  |  |  |
|-----------------------------------------------------------------|------------------------------------------------|------------|----------|-----------------------|-----------------------|-----|--|--|--|--|
| Current grade in class: Not Graded                              |                                                |            |          |                       |                       |     |  |  |  |  |
| 12 Assignments 📴                                                |                                                |            |          |                       |                       |     |  |  |  |  |
| Assignment                                                      | Points                                         | Grade      | Comments | Assigned              | Due                   |     |  |  |  |  |
| Quiz: Would You Eat This?                                       | <u>    /   50                             </u> | Not Graded |          | Jan 26, 2018 12:00 AM | Jan 26, 2018 12:00 AM | 1   |  |  |  |  |
| Would You Eat this? organization and structure questions        | / 20                                           | Not Graded |          | Jan 23, 2018 12:00 AM | Jan 26, 2018 12:00 AM |     |  |  |  |  |
| Questions: The Revealers chap. 6,7,8                            | / 30                                           | Not Graded |          | Jan 22, 2018 12:00 AM | Jan 26, 2018 12:00 AM | -   |  |  |  |  |
| Bellwork-grammar corrections p.4&6                              | / 50                                           | Not Graded |          | Jan 9, 2018 12:00 AM  | Jan 26, 2018 12:00 AM | -   |  |  |  |  |
| Thought question & Graphic organizer: Can animals sense danger? | / 30                                           | Not Graded |          | Jan 22, 2018 12:00 AM | Jan 24, 2018 12:00 AM |     |  |  |  |  |
| Chapter 4 and 5 questions- The Revealers                        | /27                                            | Not Graded |          | Jan 17, 2018 12:00 AM | Jan 19, 2018 12:00 AM | 1   |  |  |  |  |
| Chap. 3 questions - The Revealers                               | / 15                                           | Not Graded |          | Jan 16, 2018 12:00 AM | Jan 17, 2018 12:00 AM | 1   |  |  |  |  |
| Chap. 2 questions - The Revealers                               | / 18                                           | Not Graded |          | Jan 8, 2018 12:00 AM  | Jan 12, 2018 12:00 AM | 1   |  |  |  |  |
| Chap. 1 questions The Revealers                                 | / 15                                           | Not Graded |          | Jan 8, 2018 12:00 AM  | Jan 12, 2018 12:00 AM | - 2 |  |  |  |  |
| What's Fair in Sports? comprehension questions                  | / 40                                           | Not Graded |          | Jan 8, 2018 12:00 AM  | Jan 12, 2018 12:00 AM | 1   |  |  |  |  |
| What's Fair in Sports? Argument graphic organizer               | / 30                                           | Not Graded |          | Jan 8, 2018 12:00 AM  | Jan 12, 2018 12:00 AM |     |  |  |  |  |
| Winter Break Challenge Extra Credit                             | / 50                                           | Not Graded |          | Jan 8, 2018 12:00 AM  | Jan 8, 2018 12:00 AM  | -   |  |  |  |  |

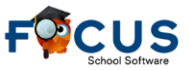

#### How to Use The Transferred Students Report

Then, the teacher needs to enter the transfer grade, in this case 88%, for every assignment that was created prior to the student transferring into the class. For this example teacher, the point values for the assignments are not out of 100; therefore, the teacher cannot enter 88 for the assignment grades. Instead, the teacher needs to change the method of entering grades from points to percent by going to the upper right and selecting **Enter grades by Percent**. Then the teacher needs to enter 88 in the **Points** column.

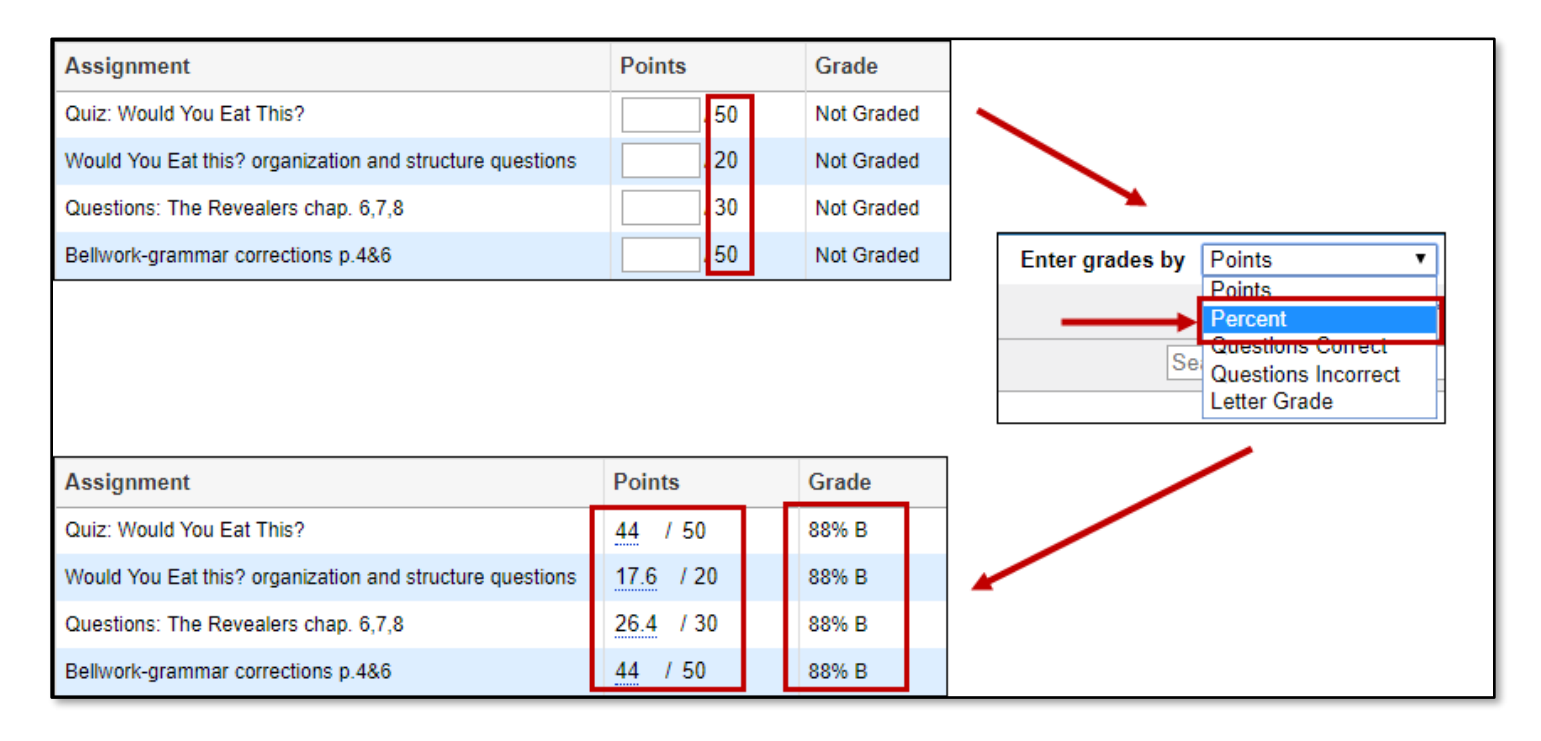

Focus will automatically convert the percent to points.

| Questions: The Revealers chap. 6,7,8 | 88 | /30 | Not Graded | <br>Questions: The Revealers chap. 6,7,8 | 26.4 / 30 | 88% B |
|--------------------------------------|----|-----|------------|------------------------------------------|-----------|-------|
|                                      |    |     |            |                                          |           |       |

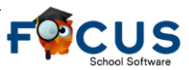

### Does the Transferred Student report work for the O-S-N-U grading scale?

The **Transferred Student** report also works with the O-S-N-U grading scale. The Gradebook Score will display O-S-N-U grades instead of percent and letter. Clicking on the section will display the assignments the previous teacher had in the Gradebook and the grade the student received for each assignment.

| Course               | Course Num | Section              | School | Gradebook Score | Enrolled Date | Dropped Date |
|----------------------|------------|----------------------|--------|-----------------|---------------|--------------|
| LANG ARTS GRADE K    | 5010041R   | Period 5 - AB - 06 - | De     | U               | Aug 12, 2016  | Feb 3, 2017  |
| MATH GRADE K         | 5012020K   | Period 7 - AB - 06 - | De     | U               | Aug 12, 2016  | Feb 3, 2017  |
| PHYSICAL EDUCATION K | 5015020K   | Period 1 - BD - 06A  | De     | S               | Aug 12, 2016  | Feb 3, 2017  |
| MUSIC - GRADE K      | 5013060K   | Period 1 - A - 060   | De     | S               | Aug 12, 2016  | Feb 3, 2017  |
| LANG ARTS GRADE K    | 5010041W   | Period 4 - AB - 06 - | De     | s               | Aug 12, 2016  | Feb 3, 2017  |
| SOC STUDIES K        | 5021020K   | Period 9 - AB - 06 - | De     | s               | Aug 12, 2016  | Feb 3, 2017  |
| ART - GRADE K        | 5001010K   | Period 1 - C - 06    | De     | s               | Aug 12, 2016  | Feb 3, 2017  |
| SCIENCE GRADE K      | 5020010K   | Period 8 - AB - 06 - | De     | 0               | Aug 12, 2016  | Feb 3, 2017  |

# What if the transfer student didn't attend an Osceola county school?

If a transfer student didn't attend an Osceola county district school, the method for entering transfer grades is the same. The only difference is that the **Transferred Students** report won't have any information. Teachers will need to go to their school's Guidance Department to look for transfer grades.

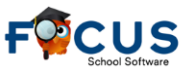